## Form 8-Application for Correction of the Pariculars entered in electoral roll.

(Correction means if the is any mistake in the details of Elector.)

The elector fills form 8 to make corrections to the personal details of the elector such as Name, Age, Birth date ,Address along with Electors photo identity card number, Name of the constituency.

• Go to **FORMS** in left side menu.

Click on the **Correct your record online** in the sub menu displayed.

| IENU                            |                                                                                                    |
|---------------------------------|----------------------------------------------------------------------------------------------------|
| Search Electoral Roll           | CURRENT EVENTS                                                                                                    |
| Photo Electoral Roll<br>(PDF)   | North Goa : Abstract statement of Assembly Elections 2007 -<br>Expanses filed by the Candidates Winners, Punner-up |
| Polling Stations                | Expenses med by the Gandidates winners, Runner-up                                                                  |
| Election Archives               | North Goa : Abstract statement of Lok Sabha 2009 - Election                                                        |
| Previous Election<br>Results    | Expenses filed by the Candidates Winners, Runner-up                                                                |
| EVMs                            | South Goa : Abstract statement of Lok Sabha 2009 - Election                                                        |
| EPIC                            | Expenses filed by the Candidates winners, Runner-up                                                                |
| Notifications                   | General Elections 2009                                                                                             |
| Model Code of Conduct           | Rajya Sabha Contesting Candidates Affidavits New                                                                   |
| ORMS                            | Affidavits of Candidates - Assembly Elections 2007                                                                 |
| Offline Forms and<br>Procedures | Service Electors List                                                                                              |
| Include your name<br>online     |                                                                                                    |
| Delete your name<br>online      |                                                                                                    |
| Correct your record<br>online   | MAHARASHTRA /                                                                                                    |

(A blank Online Application for Correction to particulars entered in electoral roll [ FORM 8 ] will open)

| <ul> <li>Note:Acrobat Reader should be installed on your system. Click Here to Download Acrobat Reader</li> <li>The Fields marked with * are compulsory.</li> <li>Phonetic means english way of typing devnagari name.</li> <li>Incase relative PartNo and SerialNo is known,address will be shown,provided appropriate relation type is selected.Refer to Search Electoral Roll for the same.</li> <li>Photograph should be less than 20KB and shall cover the front view of the person.</li> </ul> |
|----------------------------------------------------------------------------------------------------|
| Online Application for Correction to particulars entered in                                                                                                    |
| electoral roll [ FORM 8 ]                                                                                                    |
| State: Goa Assembly Select                                                                                                    |
| Part No.: Select Vpe in Serial No and Click Go )                                                                                                    |
| Serial No.:                                                                                                    |
| Applicants Details                                                                                                    |
| Search Applicant                                                                                                    |
| reset                                                                                                    |

• Select the **Assembly constituency** and **Part number** to which elector belongs.

To find the pervious details of the elector there are 2 ways:

```
a) If the serial no. is not known.(search applicant)b) If the serial no. is known(click GO)
```

a)If the serial no. is not known.(click search applicant)

| Online Application for Correction to particulars entered in<br>electoral roll [ FORM 8 ] |                                     |   |  |  |  |  |
|------------------------------------------------------------------------------------------|-------------------------------------|---|--|--|--|--|
|                                                                                          | 0 J                                 |   |  |  |  |  |
| State: Goa                                                                               | Constituency: 14-St. Andre          | * |  |  |  |  |
| Part No.: 17                                                                             | Y (Type in Serial No and Click Go ) |   |  |  |  |  |
| Serial No.:                                                                              | <u> </u>                            |   |  |  |  |  |
| Applicants Details                                                                       |                                     |   |  |  |  |  |
|                                                                                          | Search Applicant click here         |   |  |  |  |  |

This will open following window.

| Online Application for Correction to particulars entered in |
|-------------------------------------------------------------|
| electoral roll [ FORM 8 ]                                   |
| State: Goa Assembly Constituency: 14-St. Andre              |
| Part No.: 17 🛛 💙 ( Type in Serial No and Click Go )         |
| Serial No.:                                                 |
| Applicants Details                                          |
| Search Applicant                                            |
| 🚰 Search Elector Details Web Page Dialog 🛛 🔀                |
| Search Elector Infomation                                   |
|                                                             |
| Assembly Constituency: 14-St. Andre                         |
| Enter First Name :                                          |
| Enter Last Name :                                           |
| Select Gender : Male 🛛 🖌                                    |
| search                                                      |
|                                                             |
|                                                             |
|                                                             |
|                                                             |
|                                                             |
|                                                             |
|                                                             |
|                                                             |

- Enter First Name of the elector .
- Enter Last Name of the elector.
- Click on Search.

| C<br>e | Online Application for Correction to particulars entered in<br>electoral roll [ FORM 8 ]                                                |  |  |  |  |  |
|--------|----------------------------------------------------------------------------------------------------|--|--|--|--|--|
| 1      | 🚰 Search Elector Details Web Page Dialog 🛛 🛛 🔀                                                                                          |  |  |  |  |  |
|        | Search Elector Infomation                                                                                                    |  |  |  |  |  |
|        | Assembly Constituency: 14-St. Andre<br>Enter First Name : ramiro francisco<br>Enter Last Name : diniz<br>Select Gender : Male<br>search |  |  |  |  |  |
|        |                                                                                                    |  |  |  |  |  |
|        |                                                                                                    |  |  |  |  |  |
|        |                                                                                                    |  |  |  |  |  |
|        |                                                                                                    |  |  |  |  |  |
|        | http://192.168.1.2/webceo/appln/uil/ModalElector_as.a: 💓 Internet                                                                       |  |  |  |  |  |

This will open the following dialogue box.

• Double Click on required elector.

| 🚰 Search Elector Details Web Page Dialog 🛛 🛛 🔀 |              |                         |          |         |                        |                  |  |
|------------------------------------------------|--------------|-------------------------|----------|---------|------------------------|------------------|--|
| Search Elector Infomation                      |              |                         |          |         |                        |                  |  |
| Assembly Constit                               | tuency:      | 14-St. And              | Ire      | -       | 1                      |                  |  |
| Enter First N                                  | Name :       | ramiro fran             | cisco    |         |                        |                  |  |
| Enter Last I                                   | Name :       | diniz                   |          |         |                        |                  |  |
| Select Ge                                      | ender :      | Male                    | ~        |         |                        |                  |  |
|                                                |              |                         | sear     | ch      |                        |                  |  |
| First Name                                     | Last<br>Name | Part<br>No              | Sr<br>No | Age     | Relation First<br>Name | Relation<br>Type |  |
| Ramiro<br>Francisco                            | Diniz        | 17                      | 1        | 49      | Francisco Xavier       | Father           |  |
|                                                |              |                         |          |         |                        |                  |  |
|                                                |              |                         |          |         |                        |                  |  |
|                                                |              |                         |          |         |                        |                  |  |
|                                                |              |                         |          |         |                        |                  |  |
|                                                |              |                         |          |         |                        |                  |  |
|                                                |              |                         |          |         |                        |                  |  |
| http://192.168.1.2/we                          | abceo/apr    | lo <i>luil (</i> ModelE | lector : | ar at 🧭 | Internet               |                  |  |
| http://192.168.1.2/we                          | ebceo/app    | oin/uil/ModalE          | lector_a | as.a: 🥰 | Internet               |                  |  |

b)If the serial no. is known(click GO)

- Enter the **Serial number**.
- click on **GO** button.

| Online Application for Correction to particulars entered in |                                        |   |  |  |  |
|-------------------------------------------------------------|----------------------------------------|---|--|--|--|
| electoral roll [ FORM 8 ]                                   |                                        |   |  |  |  |
| State: Goa                                                  | Assembly<br>Constituency: 14-St. Andre | r |  |  |  |
| Part No.: 17                                                | ( Type in Serial No and Click Go )     |   |  |  |  |
| Serial No.: 1                                               |                                        |   |  |  |  |

• This will display the details of the selected elector and allows you to perform the required changes as per user requirements.

| Online App<br>electoral ro | lication for Coi<br>II [ FORM 8 ]                                                                                                    | rection    | to particu      | lars entered in    |
|----------------------------|----------------------------------------------------------------------------------------------------|------------|-----------------|--------------------|
| State                      | Goa                                                                                                    | ~          | Assembl         | y 14-St. Andre     |
| Part No.                   | 17                                                                                                    | Type in Se | erial No and Cl | ick Go )           |
| Serial No.                 |                                                                                                    | go         |                 |                    |
|                            | L                                                                                                    | Applicant  | s Details       |                    |
| Enic Number:               | GA/01/013/045101                                                                                                    |            |                 | -                  |
| Date Of Birth              | ,,,                                                                                                    |            |                 |                    |
| Geoder*:                   | Okara Okara      A     Okara      Okara      Ok |            |                 |                    |
| First Name*:               | Ramiro Francisco                                                                                                    | Outers     |                 |                    |
| Phopetic :                 | रवाताण गवाराइटण                                                                                                    |            | Devoagari       | रामीर्ग फाविस्ट    |
| Last Name:                 | Diniz                                                                                                    |            | Dovinagani      |                    |
| Phonetic :                 | डिनीझ                                                                                                    |            | Devnagari:      | डिनीझ              |
| Age In Years:              | 51                                                                                                    |            | Age in          | 0                  |
|                            |                                                                                                    |            | Months:         |                    |
| Date*:                     | 01-Jan-2011                                                                                                    |            | Year Of Birth:  | 1960               |
| D a latia a                |                                                                                                    | Relative   | Details         |                    |
| Type:                      | Father O Mother                                                                                                    | O Husbar   | nd 🖸 Others     |                    |
| First Name*:               | Francisco Xavier                                                                                                    |            |                 |                    |
| Phonetic :                 | फ्रांसिस्को झोवीयर                                                                                                    |            | Devnagari:      | फ्रांसिस्को झेवीयर |
| Last Name*:                | Diniz                                                                                                    |            |                 |                    |
| Phonetic :                 | डिनीझ                                                                                                    |            | Devnagari:      | डिनीझ              |
| District                   | Particulars Of Pre                                                                                                    | esent Pla  | ce of Ordina    | ry Residency       |
| Tebsil/Taluka:             | Tiswadi                                                                                                    |            | Town/Village    | Mercurim           |
| Area Type:                 | Village                                                                                                    | ~          |                 |                    |
| Contine                    | Change                                                                                                    |            |                 |                    |
| Section:                   | Sec No.1 Near St.                                                                                                    | Lawrence   | e Church Baixo  | De Igreja 🗸 🗸      |
| Pincode*:                  | 403204                                                                                                    |            | Post Office*    | St. Lourence 🖌 👻   |
| House No*.:                | 188                                                                                                    |            | - ·             |                    |
| Extra H No:                | 400                                                                                                    |            | (Extra House I  | Vo if apy)         |
| Phonetic :                 |                                                                                                    |            | Devnagari:      |                    |
| Locality/Area:             |                                                                                                    |            |                 |                    |
|                            | Арр                                                                                                    | licant's C | ther Details    |                    |
| Photo*:                    |                                                                                                    | Brow       | se<br>Phone     |                    |
| Email Id:                  |                                                                                                    |            | Number:         |                    |
| Place*:                    |                                                                                                    |            |                 |                    |
| Type the cha               | racters you see in                                                                                                    | the Pict   | ure:            |                    |
| Picture:                   |                                                                                                    |            |                 | 3                  |
| Type<br>Characters*        |                                                                                                    | (Case      | Sensitive)      |                    |
|                            | save                                                                                                    |            |                 | reset              |

• Taking an example in case the name of the applicant is wrongly entered as Ramiro francisco instead of Ramiro. The user can correct the error by performing the following steps.

| Online Application for Correction to particulars entered in |                                |  |  |  |  |  |
|-------------------------------------------------------------|--------------------------------|--|--|--|--|--|
| electoral roll [ FORM 8 ]                                   |                                |  |  |  |  |  |
| State: Goa                                                  | Assembly 14-St. Andre          |  |  |  |  |  |
| Part No.: 17 🛛 🗹 ( Type in S                                | Serial No and Click Go )       |  |  |  |  |  |
| Serial No.: 1                                               |                                |  |  |  |  |  |
| Applicar                                                    | nts Details                    |  |  |  |  |  |
| Epic Number: GA/01/013/045101                               |                                |  |  |  |  |  |
| Date Of Birth:                                              |                                |  |  |  |  |  |
| Gender*: 🕶 Male 🖸 Female 🖸 Others                           |                                |  |  |  |  |  |
| First Name*: Ramiro Francisco 🛛 🛏 🗕                         |                                |  |  |  |  |  |
| Phonetic : रामीरो फ्रांसिस्को 🗕 🗕                           | Dewnagari: रामीरो फ्रांसिंस्को |  |  |  |  |  |
| Last Name: Diniz                                            | ]                              |  |  |  |  |  |
| Phonetic : डिनीझ                                            | Devnagari: डिनीझ               |  |  |  |  |  |
| Age In Years: 51                                            | Age in O<br>Months:            |  |  |  |  |  |
| Age as on<br>Date*:                                         | Year Of Birth: 1960            |  |  |  |  |  |

• Use the backspace key to remove the erroneous name and enter the new name.

| Online Application for Correction to particulars entered in<br>electoral roll [ FORM 8 ] |                          |                                        |   |  |  |  |
|------------------------------------------------------------------------------------------|--------------------------|----------------------------------------|---|--|--|--|
| State:                                                                                   | Goa 🗸                    | Assembly<br>Constituency: 14-St. Andre | 1 |  |  |  |
| Part No.:                                                                                | 17 Ype in S              | erial No and Click Go )                |   |  |  |  |
| Serial No.:                                                                              | 1 90                     |                                        |   |  |  |  |
|                                                                                          | Applican                 | ts Details                             |   |  |  |  |
| Epic Number:                                                                             | GA/01/013/045101         |                                        |   |  |  |  |
| Date Of Birth:                                                                           |                          |                                        |   |  |  |  |
| Gender*:                                                                                 | € Male C Female C Others |                                        |   |  |  |  |
| First Name*:                                                                             | Ramiro                   |                                        |   |  |  |  |
| Phonetic : 3                                                                             | रामीरो                   | — Devnagari: रामीरो                    |   |  |  |  |
| Last Name: [                                                                             | Diniz                    | ]                                      |   |  |  |  |
| Phonetic : 1                                                                             | डेनीझ                    | Devnagari: डिनीझ                       |   |  |  |  |
| Age In Years:                                                                            | 51                       | Age in<br>Months:                      |   |  |  |  |
| Age as on<br>Date*:                                                                      | 01-Jan-2011              | Year Of Birth: 1960                    |   |  |  |  |

- Similarly any change in date of birth,gender,age in years,age in months ,year of birth,Relation type,First name of the relation,Town,area type,section,house no,pin code,post office can be performed in the same fashion.
- After performing the necessary changes to the allowed fields we have to compulsorily upload the photo(remember that the photo to be uploaded should not be more than 20 kb),enter the email-id,phone number,place and the captcha letters in the following format.

## To upload photo.

Click browse to Upload photo.
 if the photo size is exceeding 20kB it will not upload and will get an error message.

|                             | Appli                                                                                                    | cant's Other Details                                                                                                    |
|-----------------------------|----------------------------------------------------------------------------------------------------|----------------------------------------------------------------------------------------------------|
|                             | Photo*:                                                                                                    | Browse step 1: click                                                                                                    |
|                             | Email*:                                                                                                    | Phone No:                                                                                                    |
| Choose file                 |                                                                                                    | ? 🛛                                                                                                    |
| Look in:                    | 🞯 Desktop                                                                                                    | 🔽 🔇 🌶 📂 🛄-                                                                                                    |
| My Recent<br>Documents      | My Documents<br>My Computer<br>My Network Places<br>Adobe Reader 7.0<br>Pay<br>Hash roll 8.12.10<br>ipmsg<br>revenuewebsite<br>sql                                                                                                    | Foxmail goaRevCert Google Chrome IPMSG for Win32 LISTOAEROERO MINIERMS 15 Nov Backup 27 My Documents My Network Places New Microsoft Excel Worksheet (2) |
| My Documents<br>My Computer | <pre>step 1: sleet document step 1: sleet document step 1: sleet doc</pre> | Probable incorrect entries of Form 6<br>raghuvir singh rajput<br>WebDeploymentSetup<br>WinRar 4.1.65                                                     |
| My Network<br>Places        | File name:     1       Files of type:     All Files (*.*)                                                                                                    | <ul> <li>✓ Open</li> <li>✓ Cancel</li> </ul>                                                                                                    |

After a click on open it will display the path in the Photo filled .

\_

| Applicant's Other Details |                  |       |        |           |  |  |
|---------------------------|------------------|-------|--------|-----------|--|--|
| Photo*:                   | C:\Documents and | d Set | Browse |           |  |  |
| Email*:                   |                  |       |        | Phone No: |  |  |
| Place*:                   |                  |       |        |           |  |  |

• Applicant's additional details can be entered such as **Email Id** , **phone number** and **place**.

| Applicant's Other Details |                             |                      |  |  |
|---------------------------|-----------------------------|----------------------|--|--|
| Photo*:                   | C:\Documents and Set Browse |                      |  |  |
| Email*                    | Roma@yahoo.com              | Phone No: 9988446622 |  |  |
| Place*:                   | ponda                       |                      |  |  |

| Type the characters you see in the Picture:<br>Picture: | •     |
|---------------------------------------------------------|-------|
| Type<br>ZT4QU (Case Sensitive)                          |       |
| save                                                    | reset |

• Incase the applicant is not able to view the captcha characters he can perform the following steps

| Type the cha<br>Picture: | racters you see in the Picture:<br>SHGLT | <del>روب</del> |
|--------------------------|------------------------------------------|----------------|
| Type<br>Characters*      | (Case Sensitive)                         |                |
|                          | save                                     | reset          |

- Click on the option marked and the captcha codes will change.
- After performing the necessary changes click on the save button .
- On the click of the save button a report will be generated with the Acknowledgment no.
- Once the entry is saved the **Acknowledgement No** and **Report** is generated.

| Track Your Application Status                                                           |  |  |  |
|-----------------------------------------------------------------------------------------|--|--|--|
| Form saved successfully, Your Acknowledgement No is <b>ISO501401720100002</b> .         |  |  |  |
| Current Status : Awaiting signed copy of acknowledgement to be recieved at ERO's office |  |  |  |
| Acknowledgement No *: IS0501401720100002                                                |  |  |  |
| First Name*: Ramiro francisco                                                           |  |  |  |
| search                                                                                  |  |  |  |
|                                                                                         |  |  |  |
|                                                                                         |  |  |  |

• Enter **Acknowledgement No** and **First Name** then click **Search**. This will show the following window.

| Track Your Application Status                                                               |
|---------------------------------------------------------------------------------------------|
| [Click Here To Print Acknowledgement Receipt]                                               |
| Acknowledgement No *: IS0501401720100002                                                    |
| First Name*: Ramiro francisco                                                               |
| search                                                                                      |
| Current Status : Awaiting signed hardcopy of acknowledgement to be received at ERO's office |
|                                                                                             |

[Click here to print Acknowledgement Receipt ] will print the receipt .

The application should be printed, duly signed and posted to the address mentioned on the printed copy. The Acknowlegment No. generated after printing the application should be maintained for tracking the status of the application.

To view sample Report of form8

## Guidelines form 8

• Once the system generated Receipt is printed it should be send to the below given address .

The Electoral Registration Officer (St.Andre) Assembly Constituency. Office of The Collector Of North Goa District. St Andre is the Assembly of the applicant.

North Goa is the district of Applicant.

- Details of documentary proof is given in GUIDELINES FOR FILLING UP THE APPLICATION FORM-8 in the link Sample report of form 8.
- The paper on which the report is printed should be thick enough and should be folded at the given mark so that it does not get mutilated /damaged in postal transit.
- Once the application is received by concerened department the Section-II of the page is filled by Electoral Registration Officer of the constituency and posted to the applicant on the address as given by the applicant in Section-I.